# คู่มือระบบพิสูจน์อัตลักษณ์เพื่อยืนยันตัวตนคนต่างด้าว ที่เข้ามารับบริการตรวจสุขภาพของหน่วยบริการ

เข้าใช้งานผ่านระบบศูนย์กลางข้อมูลด้านการเงิน (Financial Data Hub) กระทรวงสาธารณสุขที่ <u>https://fdh.moph.go.th/hospital/</u>

|    | เข้าสู่ระบบ<br>Financial Data Hub        |
|----|------------------------------------------|
| R. | ชื่อเข้าสู่ระบบ                          |
|    | กรอกชื่อเข้าสู่ระบบ                      |
|    | Hospital Code                            |
|    | กรอก Hospital Code                       |
|    | เข้าสู่ระบบ                              |
|    | คุณยังไม่มีบัญชีใช่ไหม? <u>ลงทะเบียน</u> |
|    | PROVIDER D Login With Provider ID        |
|    |                                          |

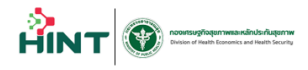

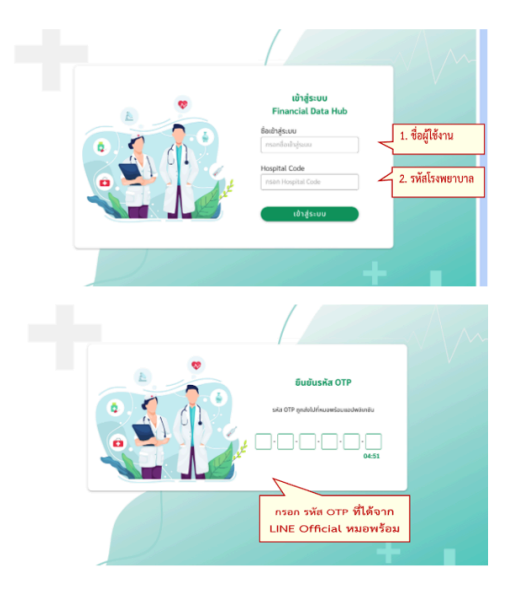

URL Web Portal : <u>https://fdh.moph.go.th/hospital/</u> ชื่อเข้าสู่ระบบ : User จาก FDH Account Center Hospital Code : รหัสหน่วยบริการ 5 หลัก

ใช้รหัส OTP ที่ได้จาท APP/Line หมอพร้อม

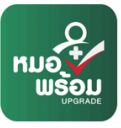

หรือเข้าสู่ระบบด้วย Provider ID

| •             | เข้าสู่ระบบ<br>Financial Data Hub                                  |
|---------------|--------------------------------------------------------------------|
| <u>Ba</u>     | ชื่อเข้าสู่ระบบ                                                    |
|               | กรอกชื่อเข้าสู่ระบบ                                                |
|               | Hospital Code                                                      |
|               | กรอก Hospital Code                                                 |
| CO CONTRACTOR | ເຫ້າຮູ້ຮາຍນ<br>ກຸເນຍິຈໄມ່ບິປາງອີໃຫ້ເສ <i>າ</i> <del>ສາກະບົບນ</del> |
|               | Hower D Login With Provider ID                                     |
|               |                                                                    |

PROVIDER D Login With Provider ID

# เลือทเมนู ลงทะเบียน BIO ID

กระทรวงสาธารณสุข Ministry Of Public Health

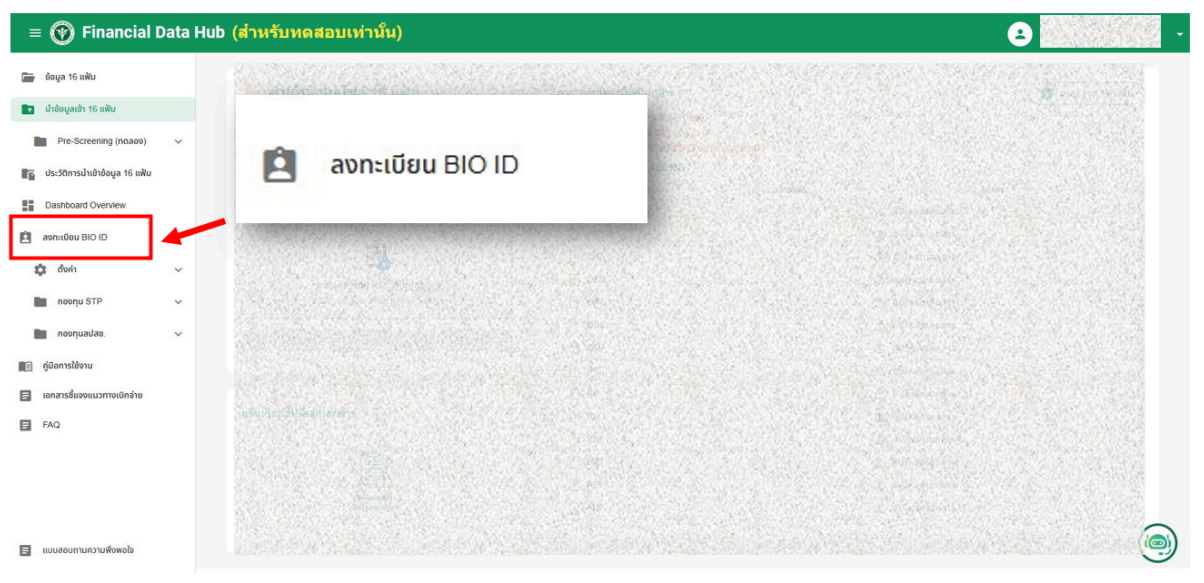

## เริ่มต้น ค้นหาด้วยหมายเลขบัตรประชาชน หรือ FCODE กรณีไม่มีบัตรสามารถตรวจสอบด้วย BIO ID ในหมายเลข 3

1.เมนู ตรวจสอบลงทะเบียน Bio ID

- 1.1 เลือกเมนู ตรวจสอบลงทะเบียน Bio ID ได้ ตามภาพที่ 1 หมายเลข 1
- 1.2 สามารถค้นหา Bio ID ได้จากหมายเลขบัตรประชาชน ตามภาพที่ 1 หมายเลข 2
- 1.3 สามารถค้นหา Bio ID ได้จากใบหน้า ตามภาพที่ 1 หมายเลข 3
- 1.4 สามารถ Export ข้อมูล เป็น Excel ได้ ตามภาพที่ 1 หมายเลข 4

| ()                        |   | ≡ | ลงทะเบียน BIO ID                       |
|---------------------------|---|---|----------------------------------------|
| 00000-sw.nดสอบครับ        |   |   | assaaouaon:iduu BIO ID                 |
| 🝳 ตรวจสอบสงกะเมียน Bio ID | μ |   | *AuvrAborkuranaudrasulseurau Kša FCODE |
|                           |   |   |                                        |
|                           |   |   | ผลการกับหา:                            |
|                           |   |   |                                        |
|                           |   |   |                                        |
|                           |   |   |                                        |
|                           |   |   |                                        |
|                           |   |   |                                        |
|                           |   |   |                                        |
|                           |   |   |                                        |
|                           |   |   |                                        |
|                           |   |   |                                        |
| [+ ออกจากระบบ             |   |   |                                        |

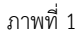

- 1. ค้นหา Bio ID ด้วยหมายเลขบัตรประชาชน ตามภาพที่ 2 หมายเลข 5 จะแสดงข้อมูล ดังนี้
  - 2.1 FCODE
  - 2.2 ชื่อ-สกุล
  - 2.3 เลขบัตร
  - 2.4 วันเกิด
  - 2.5 เพศ
  - 2.6 เชื้อชาติ
  - 2.7 หน่วยบริการหลัก
  - 2.8 เบอร์โทร
  - 2.9 ข้อมูลนายจ้าง มีดังนี้ ชื่อ-สกุล,เบอร์โทร,ที่อยู่

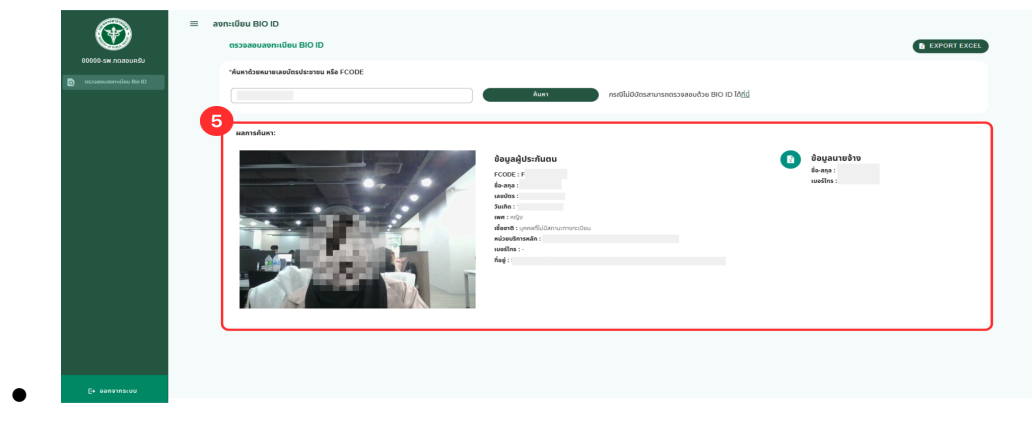

ภาพที่ 2

2. สามารถค้นหา Bio ID ได้จากใบหน้า ตามภาพที่ 3 หมายเลข 6

เมื่อเลือก "ที่นี้" จะได้หน้าค้นหาด้วย Bio ID และสามารถกดถ่ายรูป เพื่อค้นหาใบหน้า ได้ตามภาพที่ 3 หมายเลข 5

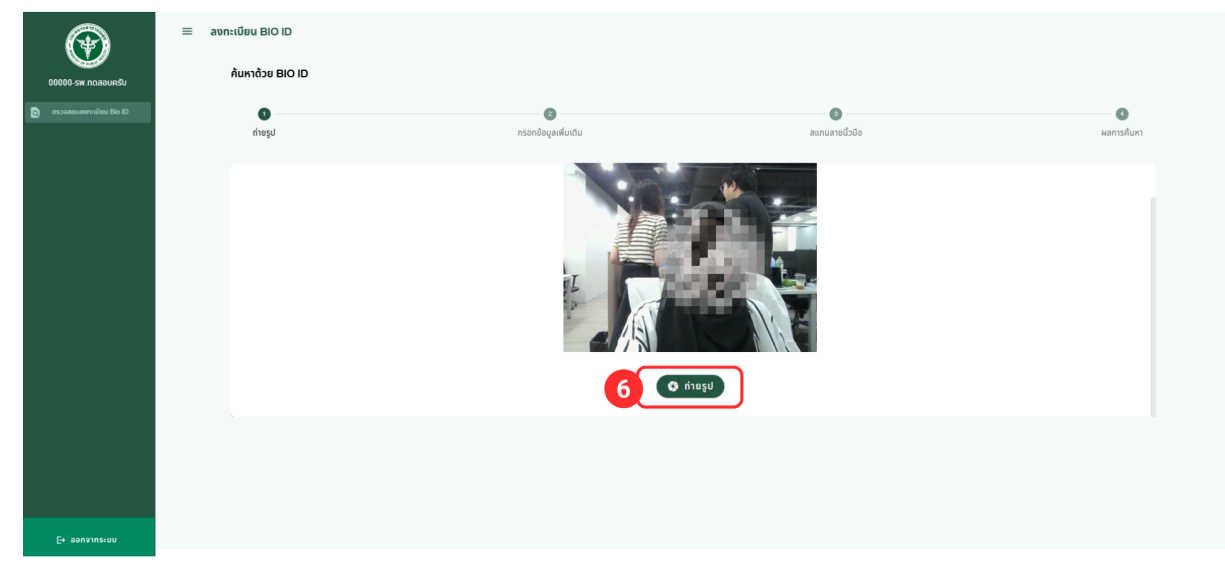

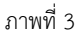

- 3.1 ขั้นตอนกรอกข้อมูลเพิ่มเติม ระบบจะให้กรอกข้อมูล ตามภาพที่ 4 หมายเลข 7 ดังนี้
  - FCODE (ถ้ามี)
  - เพศ \*ต้องระบุ
  - วัน/เดือน/ปีเกิด (ถ้ามี)
  - ชื่อ (ถ้ามี)
  - นามสกุล (ถ้ามี)

เมื่อกรอกข้อมูลแล้ว สามารถกดที่ปุ่มถัดไป ตามภาพที่ 4 หมายเลข 8 และสามารถกดปุ่มย้อนกลับได้ ตามภาพที่ ตามภาพที่ 4 หมายเลข 9

| ۲                          | ≡ ลงทะเบียน BIO ID  |                            |                 |            |
|----------------------------|---------------------|----------------------------|-----------------|------------|
| 00000-รพ.ทดสอบครับ         | AUKJOJE BIO ID      |                            |                 |            |
| C ตรวจลอบสงกาะเบียบ Bio ID | ្រ<br>វាមន្តរ       | (2)<br>กรอกข้อมูลเพิ่มเติม | อามานสายนี้วนัง | ผลการค้นหา |
|                            | * ค้นหาด้วย BIO ID: |                            |                 |            |
|                            | 0                   | H SA                       |                 |            |
|                            | F Code (南道)         | * INIC                     | υμηηνουκος      |            |
|                            | ŝo                  |                            | เมามสกุล        |            |
|                            | liounáu 9           |                            |                 | eolu<br>8  |
| [+ ออกจากระบบ              |                     |                            |                 |            |

ภาพที่ 4

- 3.1 ขั้นตอนสแกนลายนิ้วมือ
  - กรณีที่ไม่มี เครื่องสแกนลายนิ้วมือ สามารถข้ามขั้นตอนนี้ได้
  - กรณีที่มี เครื่องสแกนลายนิ้วมือ สามารถกดที่ปุ่ม "ดาวน์โหลด DsAgent" เพื่อทำการเชื่อมต่อกับเครื่องสแกนลายนิ้วมือกับ ระบบ ตามภาพที่ 5 หมายเลข 10
  - เครื่องสแกนลายนิ้วมือ จะสามารถรองรับแค่รุ่น Digital Persona URU 4500 ตามภาพที่ 6

|                           | ≡ ลงทะเบียน BIO ID |                                                                                                    |                                                            |            |
|---------------------------|--------------------|----------------------------------------------------------------------------------------------------|------------------------------------------------------------|------------|
| 00000-รพ.ทดสอนครับ        | ค้นหาด้วย BIO ID   |                                                                                                    |                                                            |            |
| 🧿 ตรวจสอบสงกะเมียน Bio ID | (1)<br>กำยรูป      | 🙆                                                                                                    | สแกนลายนั่วมือ                                             | ผลการค้นหา |
|                           | 10                 |                                                                                                    |                                                            |            |
|                           |                    | กรุณาแล                                                                                               | פענעטראטא                                                  |            |
|                           |                    | ระบบไม่พบเครื่องแลกเ<br>คุณอาจจะยังไม่ได้ติดตั้ง DsAgent สำหรับเรื่อนต่อเครื่องแลกเม่<br>กรุณาตรวจลอบ | เนื้อ<br>ว่า หรืออาจจะยังไม่ได้เชื่อมต่อเครื่องแลกมนั้ว    |            |
|                           |                    | หากติดตั้งไม่รแกรมหรือเชื่อมต่ออุปกรถ                                                                 | วีเสร็จสั้นสามารถคลิก <u>ที่นี่</u> เพื่อเชื่อมต่ออีกครื่อ |            |
|                           | ย้อนกลับ           |                                                                                                    |                                                            | ปอก        |
|                           |                    |                                                                                                    |                                                            |            |
|                           |                    |                                                                                                    |                                                            |            |
|                           |                    |                                                                                                    |                                                            |            |
|                           |                    |                                                                                                    |                                                            |            |
|                           |                    |                                                                                                    |                                                            |            |
| [+ ออกจากระบบ             |                    |                                                                                                    |                                                            |            |

ภาพที่ 5

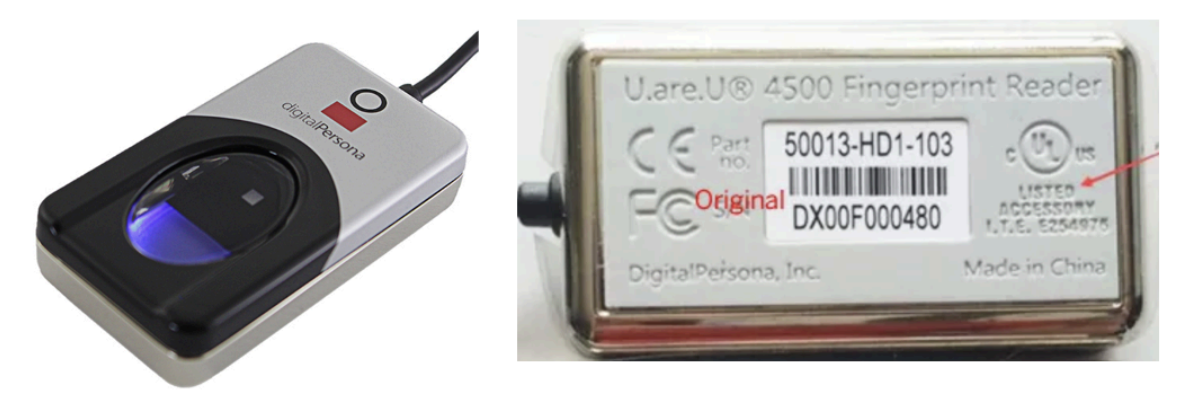

ภาพที่ 6

#### 3.2 ขั้นตอนแสดงผลการค้นหา

ระบบจะแสดงข้อมูล ใบหน้าที่ใกล้เคียงกับผู้ตรวจสอบและแสดงข้อมูลตามภาพที่ 6 หมายเลข 11 ดังนี้

- เปรียบเทียบ
- ลำดับ
- ผลเทียบลายนิ้วมือ
- ภาพถ่ายใบหน้า
- หมายเลข F code
- ชื่อ นามสกุล
- เพศ
- ว/ด/ป เกิด
- ที่อยู่
- อื่นๆ

และ สามารถลงทะเบียน Bio ID ได้ตามภาพที่ ตามภาพที่ 6 หมายเลข 12

| ()                        | ≡ ลงทะเบียน BIO ID              |                                            |                            |                    |               |
|---------------------------|---------------------------------|--------------------------------------------|----------------------------|--------------------|---------------|
| 00000-รพ.ทดสอบครับ        | ค้นหาด้วย BIO ID                |                                            |                            |                    |               |
| C ตรวจขอบสงกะเบียบ Bio ID | 0                               | 0                                          | 0                          |                    | 0             |
|                           | ຄາຍຮູບ                          | กรอกขอมูลเพบเตม                            | สแกนลายเ                   | 6001               | ผลการคนหา     |
|                           | ผลการค้นหา: จำนวนที่พบเ         | ุทคลใกล้เคียง 0 คน                         |                            |                    |               |
|                           | กรณีปัสบข้อมูลการสากะเมือน สามา | 12<br>saanulieu Bio ID<br>saanulieu Bio ID |                            |                    | Qilumlaj      |
|                           | เปรียบเทียบ                     | สำดับ ผลเกียบลายชิ้วมือ ภาพถ่ายใบหน้า      | หมายเลข F code ชื่อ - นามส | กุล เพศ ว/ด/ป เกิด | ที่อยู่ อื่นๆ |
|                           |                                 |                                            | ไม่มีข้อมูล                |                    |               |
|                           | ข้อนกลับ                        |                                            |                            |                    |               |
|                           |                                 |                                            |                            |                    |               |
|                           |                                 |                                            |                            |                    |               |
| E+ ออกจากระบบ             |                                 |                                            |                            |                    |               |

ภาพที่ 6

#### 4. ขั้นตอนการลงทะเบียน Bio ID

4.1 กรอกข้อมูล จะแบ่งเป็น 2 ส่วน ตามภาพที่ 7 และ ภาพที่ 8 และต้องกรองข้อมูล ดังนี้
 รายละเอียต / ประวัติส่วนตัวผู้ลงทะเบียน

- เลือกคำนำหน้า
- ชื่อ นามสกุล(กรณีไม่มีนามสกุลให้ใส่ -)
- เพศ
- เลขบัตรประจำตัว
- วัน/เดือนปีเกิด
- เชื้อชาติ
- ที่อยู่
- หมู่ที่

- ซอย
- ถนน
- จังหวัด อำเภอ ตำบล รหัสไปรษณีย์
- เบอร์ติดต่อ

หน่วยบริการที่ต้องการลงทะเบียน

- ชื่อหน่วยบริการหลัก
- จังหวัด

รายละเอียด/นายจ้าง

- ชื่อนายจ้าง
- นามสกุลนายจ้าง
- เบอร์ติดต่อ

| ≡ ลงทะเบียน BIO ID                      |                                         |                |                             |                   |
|-----------------------------------------|-----------------------------------------|----------------|-----------------------------|-------------------|
| <b>1</b><br>กรอกข้อมูล                  | ต่ายภาพ                                 | เลกบลายชั่วมือ | (1)<br>ตรวจสอบข้อมูล        | ผลการลงกะเบียน    |
| กรอกข้อมูลลงทะเบียน                     |                                         |                |                             | 13 พฤศจิกายน 2567 |
| รายละเอียด / ประวัติส่วนตัวผู้สงทะเบียน |                                         |                |                             | ^                 |
| เลือกคำนำหน้าชื่อ                       | <ul> <li> <ul> <li></li></ul></li></ul> | บามลกุ         | ล(กรณีไม่มีนามสกุลให้ใส่ -) |                   |
| (WA                                     | • ແລນບັດ                                | รประจำตัว      | ັ້ສ ວັນ/ເດືອນ/ປີເກັດ        |                   |
| เชื้อชาตี                               |                                         | • ได้อยู่      |                             |                   |
| เหมู่ที่                                | 866                                     |                | nuu                         |                   |
| จังหวัด                                 | 👻 อำเภอ/                                |                | • อาบล/แขวง                 | v                 |
| รหัสไปรษณีย์                            | เบอร์โท                                 | 15             |                             |                   |
|                                         |                                         |                |                             |                   |
| หน่วยบริการที่ต้องการลงกะเบียน          |                                         |                |                             | ^                 |

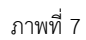

| ≡ ลงทะเบียน BIO ID             |           |                       |                       |                      |
|--------------------------------|-----------|-----------------------|-----------------------|----------------------|
| 1<br>กรอกข้อมูล                | อำยภาพ    | (อ)<br>แลกมลายนั่วมือ | <b>(</b> รวจสอบข้อมูล | ้อ<br>ผลการลงกะเบียน |
|                                |           |                       |                       |                      |
| หน่วยบริการที่ต้องการลงทะเบียน |           |                       |                       | ^                    |
| ซื่อหน่วยบริการหลัก            | • จังหวัด |                       |                       |                      |
| รายละเอียด / นายจ้าง           |           |                       |                       | ^                    |
| ชื่อนายจ้าง                    | นามาสกุลข | ายจ้าง                | เมอร์โทร              |                      |
| ·                              |           | ดัดไป                 |                       |                      |

ภาพที่ 8

#### 4.2 ถ่ายภาพ

ระบบจะมีการแสดงขออนุญาตการเข้าถึงกล้อง เพื่อถ่ายภาพใบหน้า มีให้เลือก 2 ภาษา

คือภาษาไทย และ ภาษาอังกฤษ ตามภาพที่ 9

| <b>3</b>            | 4                                                                                                   | 5                                                                                                    |
|---------------------|----------------------------------------------------------------------------------------------------|----------------------------------------------------------------------------------------------------|
| แสกนลายนิ้วมือ      | ตรวจสอบข้อมูล                                                                                       | ผลการลงทะเบียน                                                                                                    |
| 2<br>ถ่ายภาพ<br>โดย | 1<br>ถ่ายภาพ แสกนลายนิ้วมือ<br>ระบบจะทำการถ่ายภาพเพื่อลงทะเบียน<br>โดย<br>Camera Access             | อายาาพ แสกบลายนิ้วมือ ตรวจสอบข้อมูล       ระบบจะทำการถ่ายภาพเพื่อลงทะเบียน       โดย       Camera Access                   |
|                     | <ul> <li>แสกนลายนิ้วมือ</li> <li>ระบบจะทำการถ่ายภาพเพื่อลงทะเบียน</li> <li>Camera Access</li> </ul> | <ul> <li>สกุนลายนิ้วมือ</li> <li>ตรวจสอบข้อมูล</li> <li>ระบบจะทำการถ่ายภาพเพื่อลงทะเบียน</li> <li>Camera Access</li> </ul> |

ภาพที่ 9

#### 4.3 ถ่ายภาพ

ระบบจะแสดงคำเตือนก่อนทำการถ่ายภาพ

- ห้ามหมวก หมวกกันน็อค หรือสิ่งอำพรางต่างๆ
- แว่นตาดำ
- หน้ากากอนามัย ผ้าปิดหน้าหรือจมูก

เมื่อพร้อมถ่ายภาพ ให้กด "ตกลง" ตามภาพที่ 10

| ≡ ลงทะเบียน BIO ID |              |                                                                                                    |                      |                      |
|--------------------|--------------|----------------------------------------------------------------------------------------------------|----------------------|----------------------|
| <b>เ</b> รอกข้อมูล | 2<br>ถ่ายภาพ |                                                                                                    | (*)<br>ตรวจสอบข้อมูล | อั<br>ผลการลงทะเบียน |
|                    | @<br>@<br>@  | ບຍປີເກດອດອີສາກາດກຳລາຍເມຍ<br>ຈາກ ຄຳ ເອດກຳລາຍກຳລາຍກຳລາຍ<br>ອອກກຳ<br>ອາຍັກກຳ<br>ເປັນການຄົນປາງສາການຄຳນັບເຊຍ ແລະ ແລະ ແລະ<br>ເຫຼດເຮັດກຳລາຍເປັນການເປັນການ<br>ທາງມອດສາກໂລການກຳລາຍການເປັນການການການ<br>ການການ |                      |                      |
|                    |              |                                                                                                    |                      |                      |

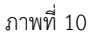

4.4 ทำการถ่ายภาพ ทั้งหมด 3 ครั้ง ดังนี้

ภาพหน้าตรง

ภาพที่ 11 หมายเลข 13 เป็นการกดเปิดกล้อง

ภาพที่ 11 หมายเลข 14 เป็นการกดถ่ายภาพ

ภาพที่ 12 ภาพหน้าตรงจำนวน 3 ภาพ

ภาพที่ 12 หมายเลข 15 การถ่ายภาพใหม่

ภาพที่ 12 หมายเลข 16 ยืนยันการถ่ายภาพ

ภาพหันซ้าย

ภาพที่ 13 หมายเลข 17 เป็นการถ่ายภาพซ้าย L

ภาพที่ 14 หมายเลข 18 การถ่ายใหม่ L ภาพที่ 14 หมายเลข 19 ยืนยัน L

ภาพหันขวา
 ภาพที่ 15 หมายเลข 20 เป็นการถ่ายภาพขวา R
 ภาพที่ 16 หมายเลข 21 การถ่ายใหม่ R
 ภาพที่ 16 หมายเลข 22 ยืนยัน R

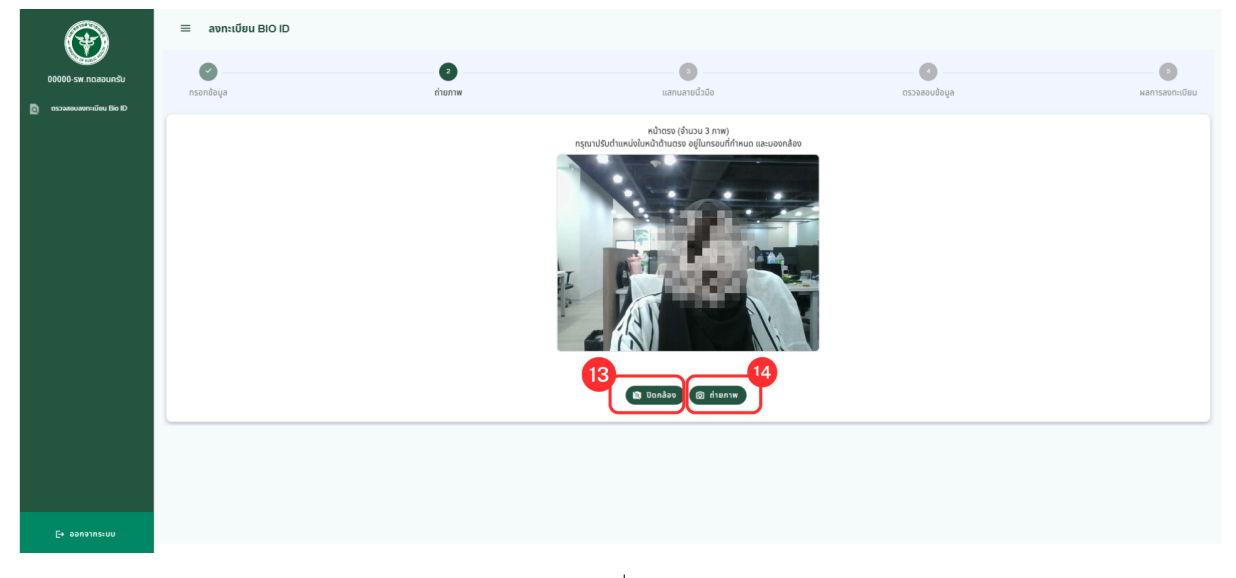

ภาพที่ 11

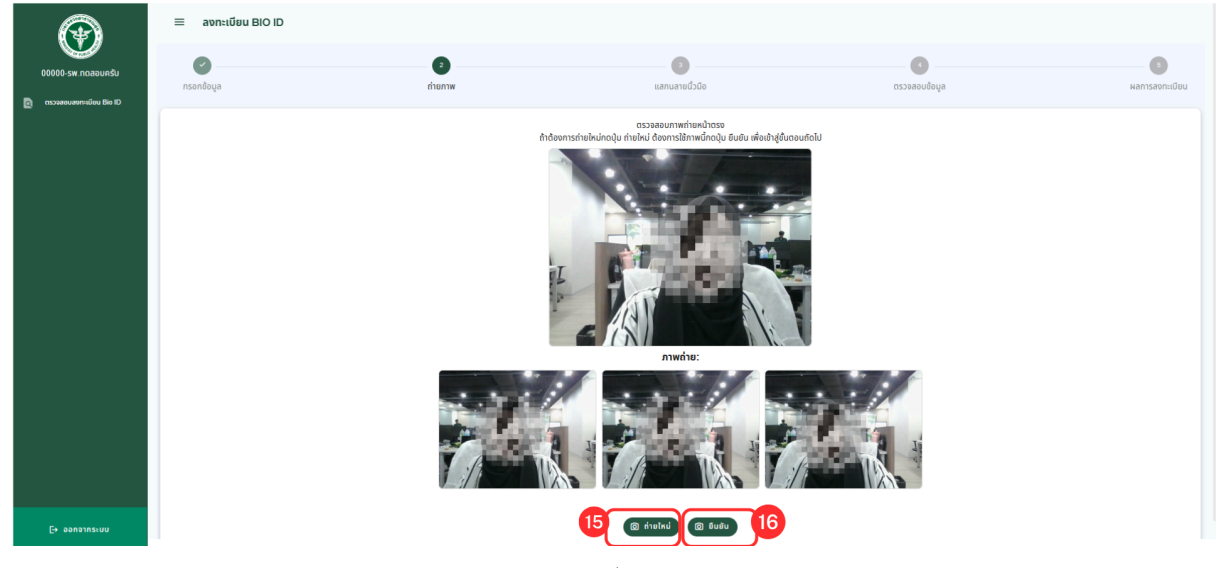

ภาพที่ 12

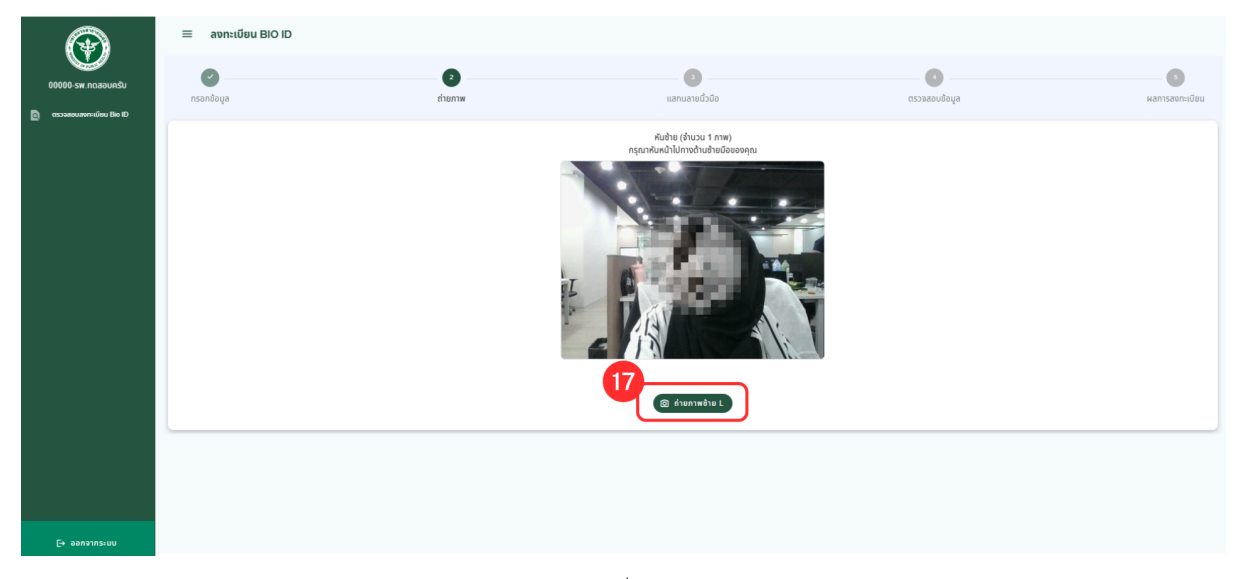

ภาพที่ 13

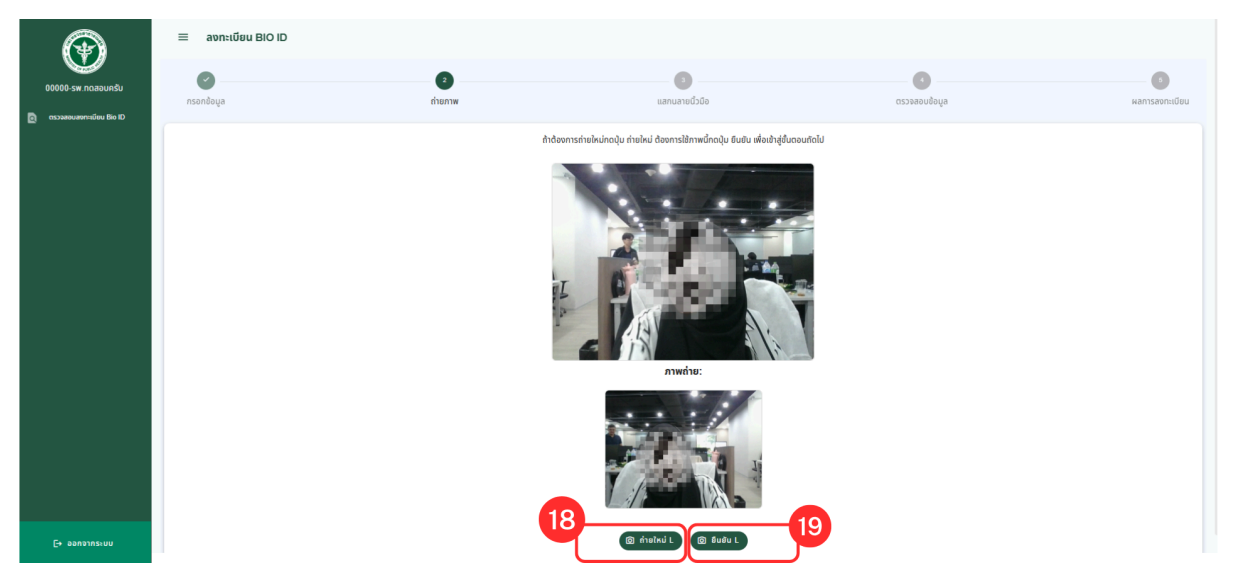

ภาพที่ 14

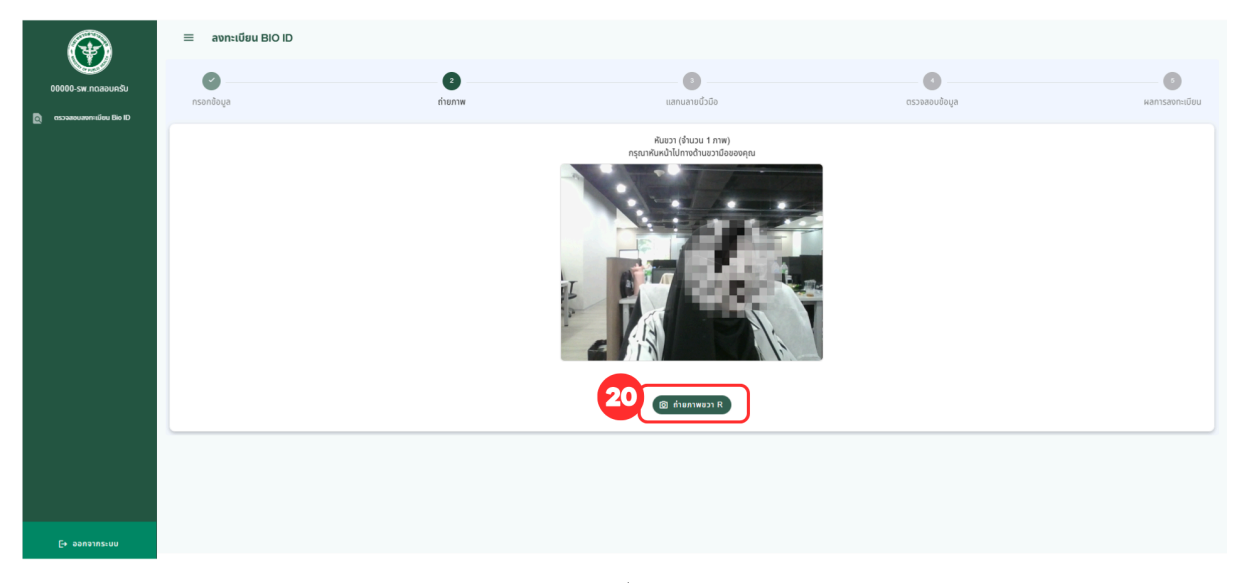

## ภาพที่ 15

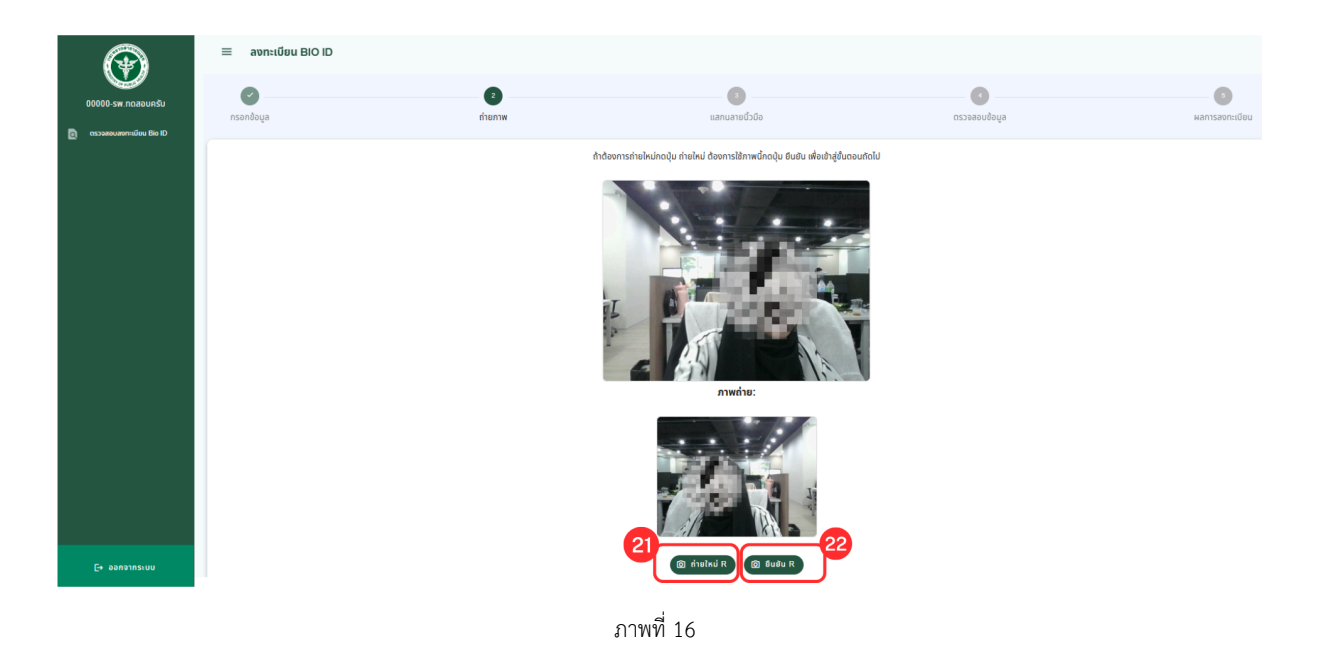

4.4 แสดงภาพถ่ายจำนวน 5 ภาพ ตามภาพที่ 17 ประกอบไปด้วย

- ภาพหน้าตรง
- ภาพหันซ้าย
- ภาพหันขวา

และกดยืนยันเพื่อบันทึกใบหน้า

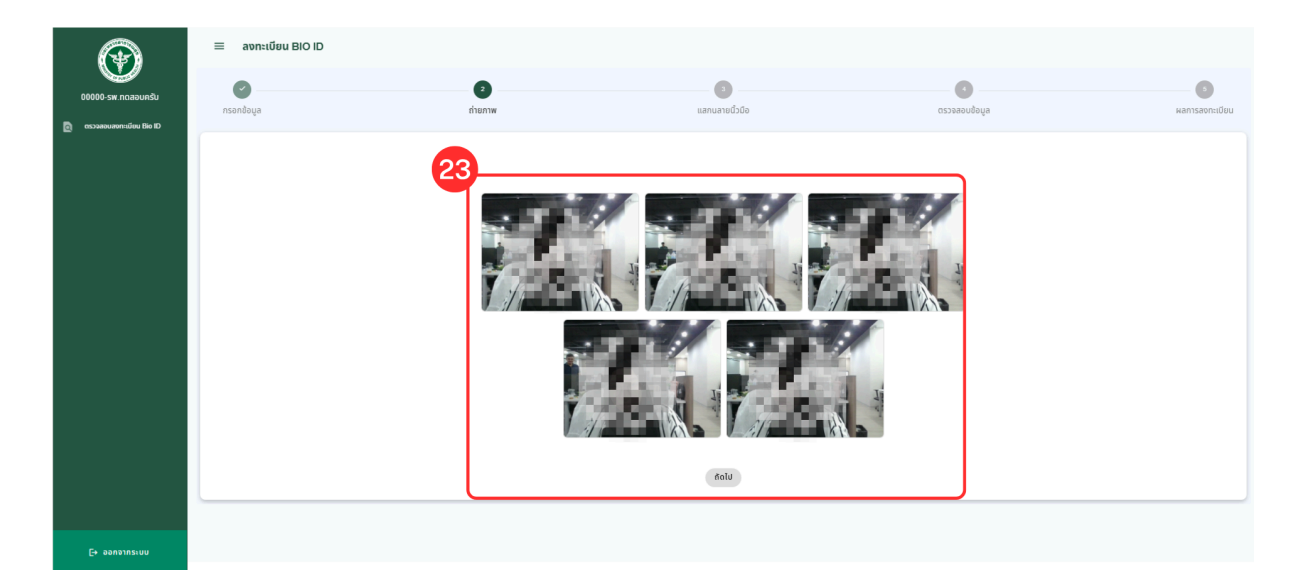

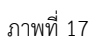

4.4 สแกนลายนิ้วมือ

- กรณีที่ไม่มี เครื่องสแกนลายนิ้วมือ สามารถข้ามขั้นตอนนี้ได้
- กรณีที่มี เครื่องสแกนลายนิ้วมือ สามารถกดที่ปุ่ม "ดาวน์โหลด DsAgent" เพื่อทำการเชื่อมต่อกับเครื่องสแกนลายนิ้วมือกับ ระบบ ตามภาพที่ 10

| ≡ FWF      |                                          |                                                                                                 |                        |                     |
|------------|------------------------------------------|-------------------------------------------------------------------------------------------------|------------------------|---------------------|
| กรอกข้อมูล | ด่ายภาพ                                  | 3<br>แสกนลายนิ้วมือ                                                                             | ดรวจสอบข้อมูล          | 5<br>ผลการลงทะเบียน |
|            | โดยจะ                                    | ระบบจะจัดเก็บลายนิ้วมือ 2 ลายนิ้วมี<br>ให้วางนิ้วมือเดิมอย่างละ 2 ครั้งเพื่อทำ                  | ่อ<br>การจัดเก็บ       |                     |
|            | ! คุณอาจจะยังไม่ได้ติดตั้ง DsAgent สำหรั | ระบบไม่พบเครื่องแสกนนิ้ว<br>เบเชื่อมต่อเครื่องแสกนนิ้ว หรืออาจจะยังไม่ได้เชื่อม<br>กรุณาตรวจสอบ | ต่อเครื่องแสกนนั้ว     | )                   |
|            | หากติดตั้งโปรแ                           | กรมหรือเชื่อมต่ออุปกรณ์เสร็จสิ้นสามารถคลิก <u>ที่นี่</u>                                        | เพื่อเชื่อมต่ออีกครั้ง |                     |
|            |                                          | ถัดไป                                                                                           |                        |                     |

ภาพที่ 10

4.5 ตรวจสอบข้อมูล ตามภาพที่ 11

- เมื่อข้อมูลมีความถูกต้องให้กดปุ่มถัดไป
- ถ้าข้อมูลยังไม่ถูกต้อง ให้ทำการแก้ไขให้เรียบร้อย

| FWF                                                      |                  |                |                                   |             |
|----------------------------------------------------------|------------------|----------------|-----------------------------------|-------------|
| 0                                                        |                  |                | •                                 | 6           |
| เรอกซ้อมูล                                               | ถ่ายภาพ          | แสกนลายนิ้วมือ | ตรวจสอบข้อมูล                     | ผลการลงทะเร |
| จสอบข้อมูลผู้ลงทะเบียน                                   |                  |                |                                   |             |
|                                                          |                  |                |                                   |             |
|                                                          | 1000             | 2 1 2 2 2 2 2  | 1000                              |             |
|                                                          |                  |                |                                   |             |
|                                                          |                  | 2 <b>2 4</b> 2 |                                   |             |
|                                                          |                  |                | 100                               |             |
|                                                          |                  | ALC: NO PARTY  | 200                               |             |
|                                                          | 1                | HIN I          | A REAL                            |             |
| รายละเอียด / ประวัติส่วนตัวผู้ลงทะเบีย                   | u                |                |                                   | ^           |
|                                                          |                  |                | - นามสกระกรณ์ไม่มีนามสากให้ไส่ -> |             |
| shaha                                                    | • ] [ mit        |                |                                   |             |
| 0M                                                       |                  | นัดประจำคัว    |                                   |             |
| 18/9620                                                  | * 519            | 4868873085     | Brongener2843                     |             |
| - dent                                                   |                  |                |                                   |             |
| OIT-Philip                                               |                  | •              |                                   |             |
|                                                          | 10               |                |                                   |             |
|                                                          |                  |                |                                   |             |
| - šaria<br>and                                           |                  | 10/110         | *                                 | •           |
|                                                          |                  |                |                                   |             |
| าทังใประมีข์<br>54000                                    |                  | Sins           |                                   |             |
|                                                          |                  |                |                                   |             |
|                                                          |                  |                |                                   |             |
| หน่วยบริการที่ค้องการลงทะเบียน                           |                  |                |                                   | ^           |
|                                                          |                  | ča             |                                   |             |
| - ชื่อหน่วยบริการหลัก                                    |                  | 1988           |                                   |             |
| - ซึ่งหม่อยงใกรระดัก<br>100000 สาม่ายเสียงสามสินที่หลูญา | opentinik. • in  |                |                                   |             |
| - demission<br>October - endros Buren Berligegr          | opercivile. • In |                |                                   |             |
| รายละเอียด/นาษร์น                                        | openinda. •      |                |                                   | ^           |
| รายสอเมือด/ นายจ้าง                                      | openinda. • Line |                |                                   | ^           |
| รายสะเมือด / นายร้าง                                     | operiode. • the  | ามหูปเขาย์วัง  | - unfor<br>Objection              | ^           |

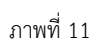

4.6 ลงทะเบียน Bio ID สำเร็จ จะได้ข้อมูลตามภาพที่ 12 ดังนี้

- FCODE
- วัน/เดือน/ปีเกิด
- ที่อยู่
- ชื่อ-นามสกุล
- เชื้อชาติ
- วันที่ลงทะเบียน

| ≡ FWF                  |          |                    |                   |                |
|------------------------|----------|--------------------|-------------------|----------------|
|                        |          |                    |                   | 5              |
| กรอกข้อมูล             | ถ่ายภาพ  | แสกนลายนิวมือ      | ตรวจสอบข้อมูล     | ผลการลงทะเบียน |
|                        |          |                    |                   |                |
| ข้อมูลลงทะเบียน BIO ID |          |                    |                   |                |
|                        | 100-0011 | FCODE :            | ชื่อ-นามสกล :     |                |
|                        | 1000     | วัน/เดือน/ปีเกิด : | เชื้อชาติ :       |                |
|                        | 100      | ที่อยู่ :          | วันที่ลงทะเบียน : |                |
| กลับสู่หน้าตรวจสอบ     |          |                    |                   |                |
|                        |          |                    |                   |                |

ภาพที่ 12